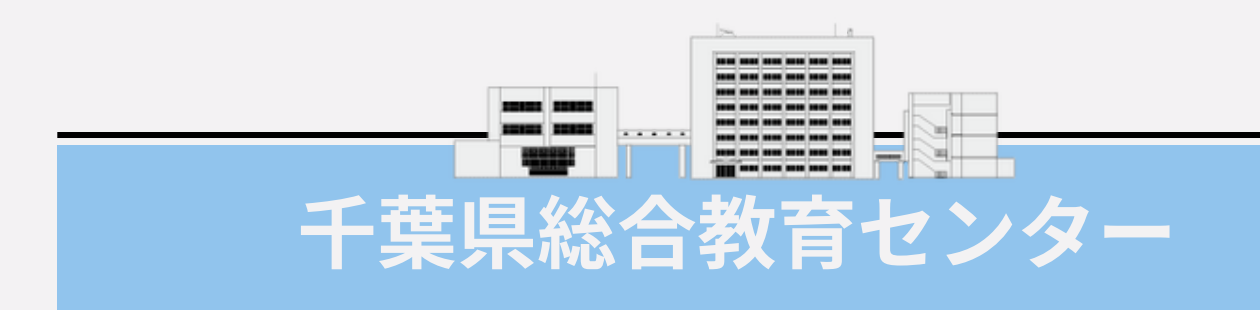

# 【学校管理職用】 主催研修データの 登録について

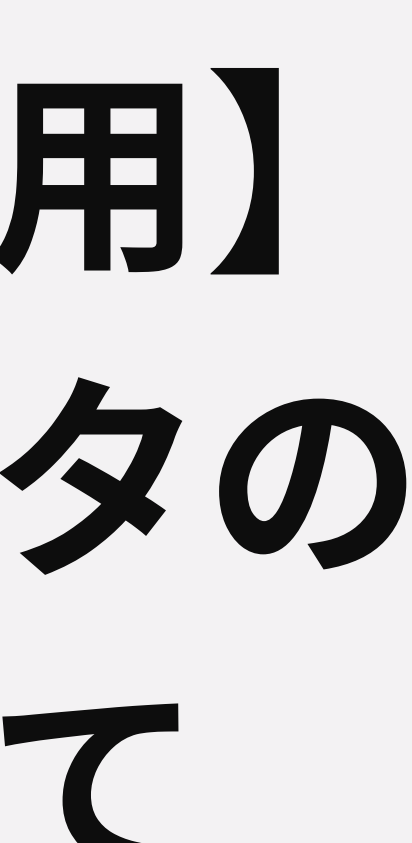

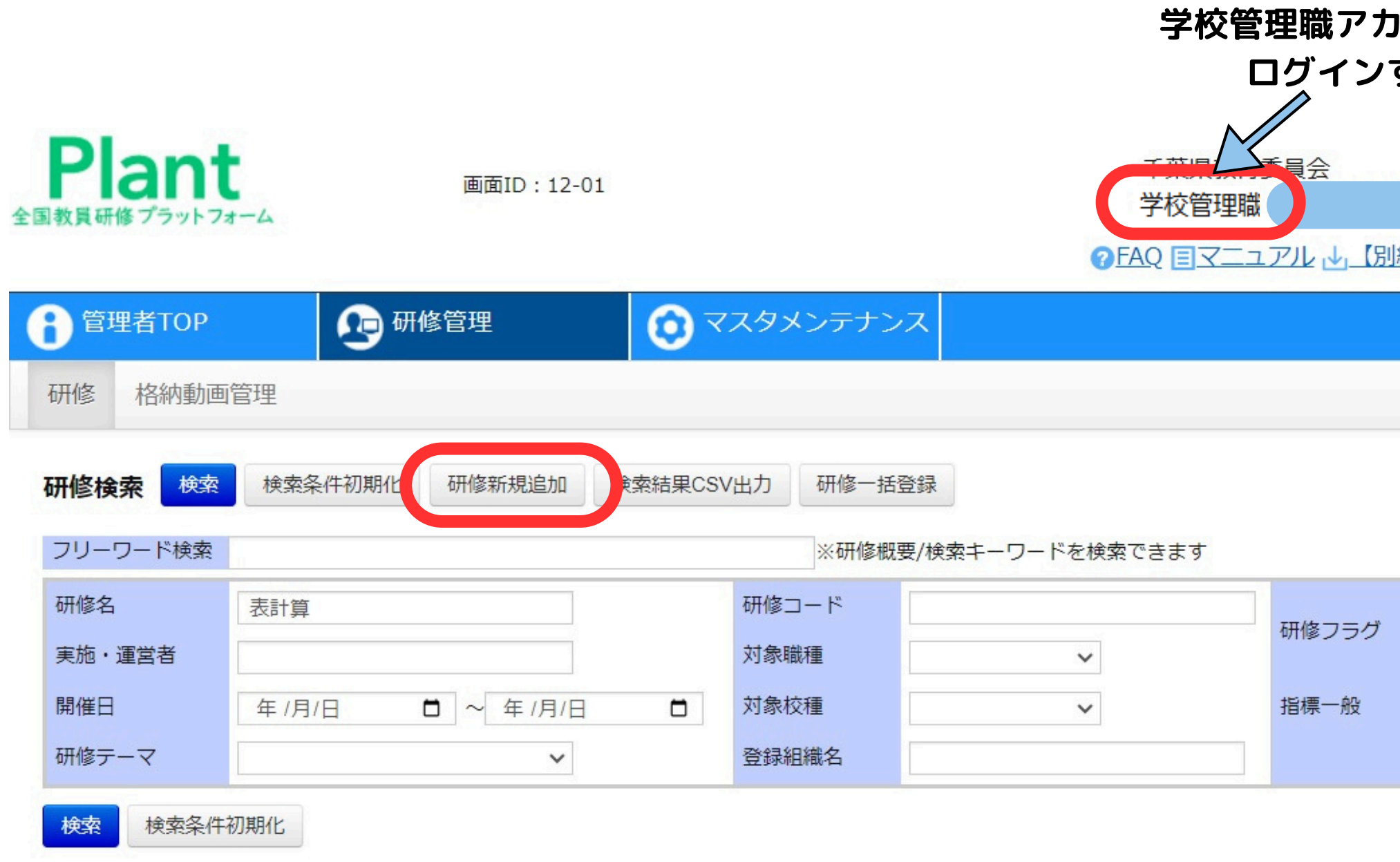

| 開催日西         | (研修コード)研修名                                | 登録組織名    | <u>指標</u> |
|--------------|-------------------------------------------|----------|-----------|
| 2024/4/1(月)  | (HUE107) <u>【1情報教育】「表計算アプリの活用」</u> オンデマンド | 北海道教育大学  | _         |
| 2024/7/25(木) | (県 1236331) <u>表計算基礎研修1組</u> 対面           | 千葉県教育委員会 | 拼         |
| 2024/7/26(金) | (県 1236332) <u>表計算基礎研修 2 組</u> 対面         | 千葉県教育委員会 | Ħ         |
| 2024/7/29(月) | (県 1236333) <u>表計算基礎研修3組</u> 対面           | 千葉県教育委員会 | łł        |

| カウン<br>/する  | ィトで       |         | 千葉県総                                | A 教育センター     A |
|-------------|-----------|---------|-------------------------------------|----------------|
| <u>別紙】C</u> | SVフォーマッ   | ト 1パスワー | さん <u>ログアウト</u><br>ド変更 <u>aお問</u> 合 | <u>-</u><br>   |
|             |           |         |                                     |                |
| , (         | ) リアルタイム・ | オンライン 🗌 | 対面 🗌 オンデマ                           | 1              |
|             | ドロ その他    | ~       |                                     |                |
|             |           |         | 全 12件                               |                |
| <u>票/一般</u> | 申込人数      | 受講決定数   | <u>申込締切日</u>                        |                |
| 一般          | 38        | 38      | 2025/03/31                          | _              |
| 指標          | 51        | 41      | 2024/04/24                          |                |
| 指標          | 65        | 41      | 2024/06/05                          |                |
| 指標          | 40        | 37      | 2024/06/05                          |                |

| ♦ 研修名    | ○○市立総セ学校公開授業研究会                                                                                                    |
|----------|----------------------------------------------------------------------------------------------------|
| 研修概要     | 【研修概要】<br>日時: 4月15日 13:00~<br>場所: 総合教育センター<br>内容: 公開授業研究会                                                          |
|          | 1. 目的<br>この公開研究会は、最新の教育方法や研究成果を共有し、教育現場での実践に役立てることを目                                                               |
| ♦ 研修開始日  | 2025/04/15                                                                                                    |
| 研修終了日    | 2025/04/15                                                                                                    |
| 研修開始時間   | 13:00 <sup>(S)</sup>                                                                                               |
| 研修終了時間   | 16:15 O                                                                                                    |
| 研修コード    | ○□市12387238                                                                                                    |
| ♦ 閲覧範囲   | <ul> <li>全組織閲覧可とする</li> <li>自組織以下のみ間覧可とする</li> <li>特定の教育委員会を選択する</li> <li>最上位組織を選択する</li> <li>中間組織を選択する</li> </ul> |
| 研修運営・実施者 | <ul> <li>□□市立総セ学校 研究主任</li> </ul>                                                                                  |

#### ※研修概要は、研修を検索する際に確認しやすいよう、 受講対象や日程、内容などを詳細に記入してください。

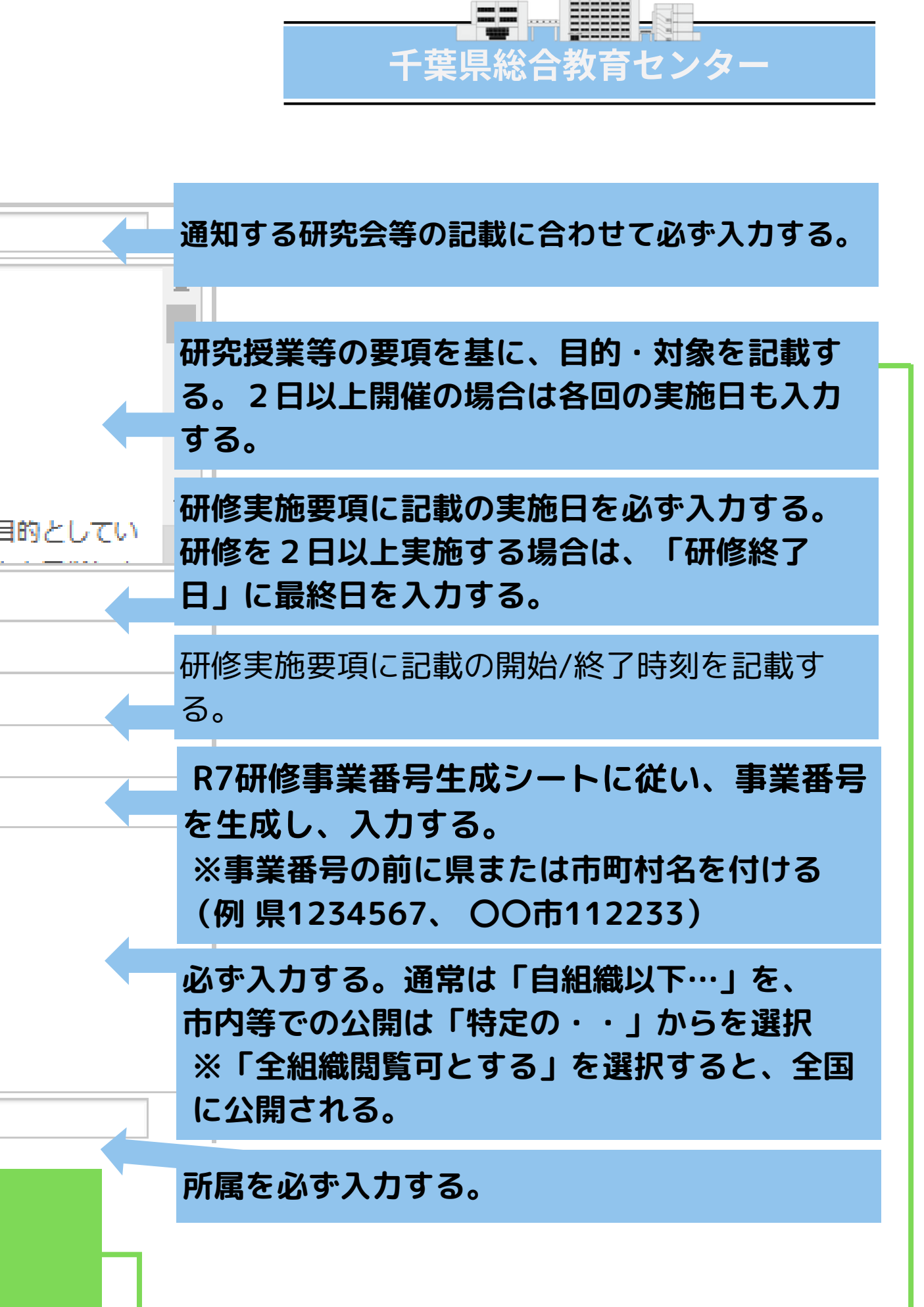

| *指標一般コード              | 一般 🖌                               |
|-----------------------|------------------------------------|
| * 研修フラグ               | 🗌 リアルタイム・オンライン 🗹 対面 🗌 オンデマンド 🗌 その他 |
| *研修属性コード              | その他 🗸                              |
| 研修区分(分類)              | ✓                                  |
| 記録対象種別コード             |                                    |
| 検索キーワード               |                                    |
| 受講料                   |                                    |
| <mark>研修主催者使用欄</mark> |                                    |
| 開催場所                  | 総セ学校                               |
| * 申込期限                | 2025/04/11                         |
| * キャンセル締切日            | 2025/04/14                         |
| 定員数                   |                                    |
| <mark>* 定員タイプ</mark>  | 任意選択型 ✓                            |
| 揭示板                   | □ ※掲示板を使用する場合チェックして下さい。            |
| 公開                    | ○ 公開                               |

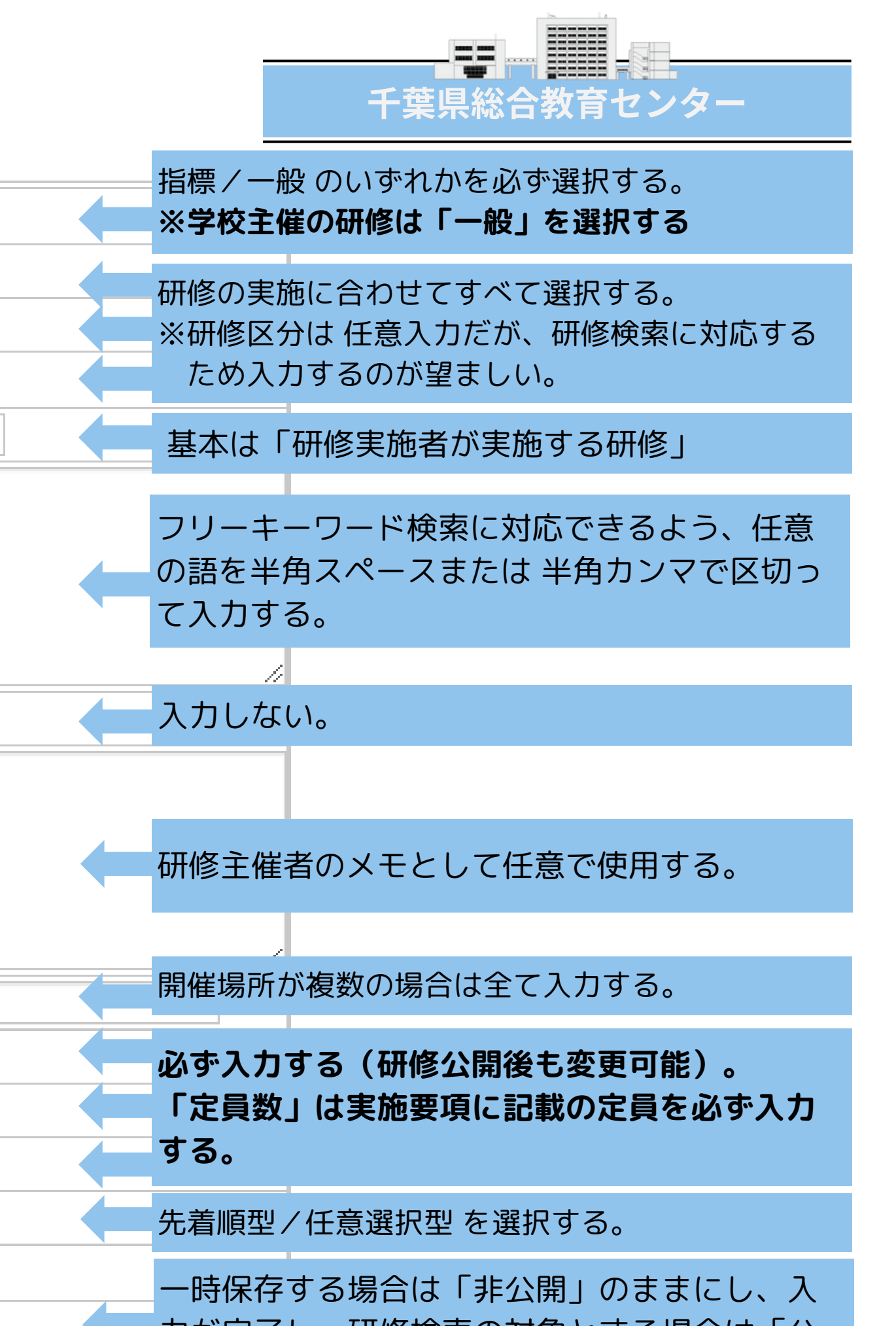

カが完了し、研修検索の対象とする場合は「公 開」を選択し登録する。

| 対象校種  | <ul> <li>□ 幼稚園・こども園 □ 小学校 □</li> <li>□ その他</li> </ul>                                           | 中学校 🔲 義務教育学校 🗌 高等学校 🗌 中等教育学                                                                                                    |  |  |  |  |  |  |
|-------|-------------------------------------------------------------------------------------------------|----------------------------------------------------------------------------------------------------|--|--|--|--|--|--|
| 対象職種  | <ul> <li>□ 校長(園長)</li> <li>□ 副校長(副園長)</li> <li>□ 司書教諭</li> <li>□ 事務職員</li> <li>□ 指導主</li> </ul> | <ul> <li>□ 校長(園長)</li> <li>□ 副校長(副園長)</li> <li>□ 教頭</li> <li>□ 主幹教諭</li> <li>□ 指導教諭</li> <li>□ 書教諭</li> <li>□ 事務職員</li> <li>□ 指導主事</li> <li>□ 実習助手</li> <li>□ 講師</li> <li>□ その他</li> </ul> |  |  |  |  |  |  |
| 研修テーマ | <ul> <li>□ 教科等指導関係 □ 生徒指導・教</li> <li>□ 情報教育関係 □ 保育指導関係 [</li> </ul>                             | 育相談関係 🔲 特別支援教育関係 📄 健康・安全教育関(<br>] マネジメント関係 🗌 その他                                                                                                    |  |  |  |  |  |  |
| 関連リンク | 表示名<br>県総セHP                                                                                    | URL https://www.ice.or.jp/nc/                                                                                                    |  |  |  |  |  |  |

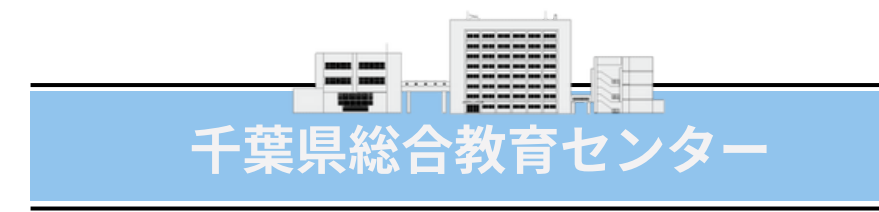

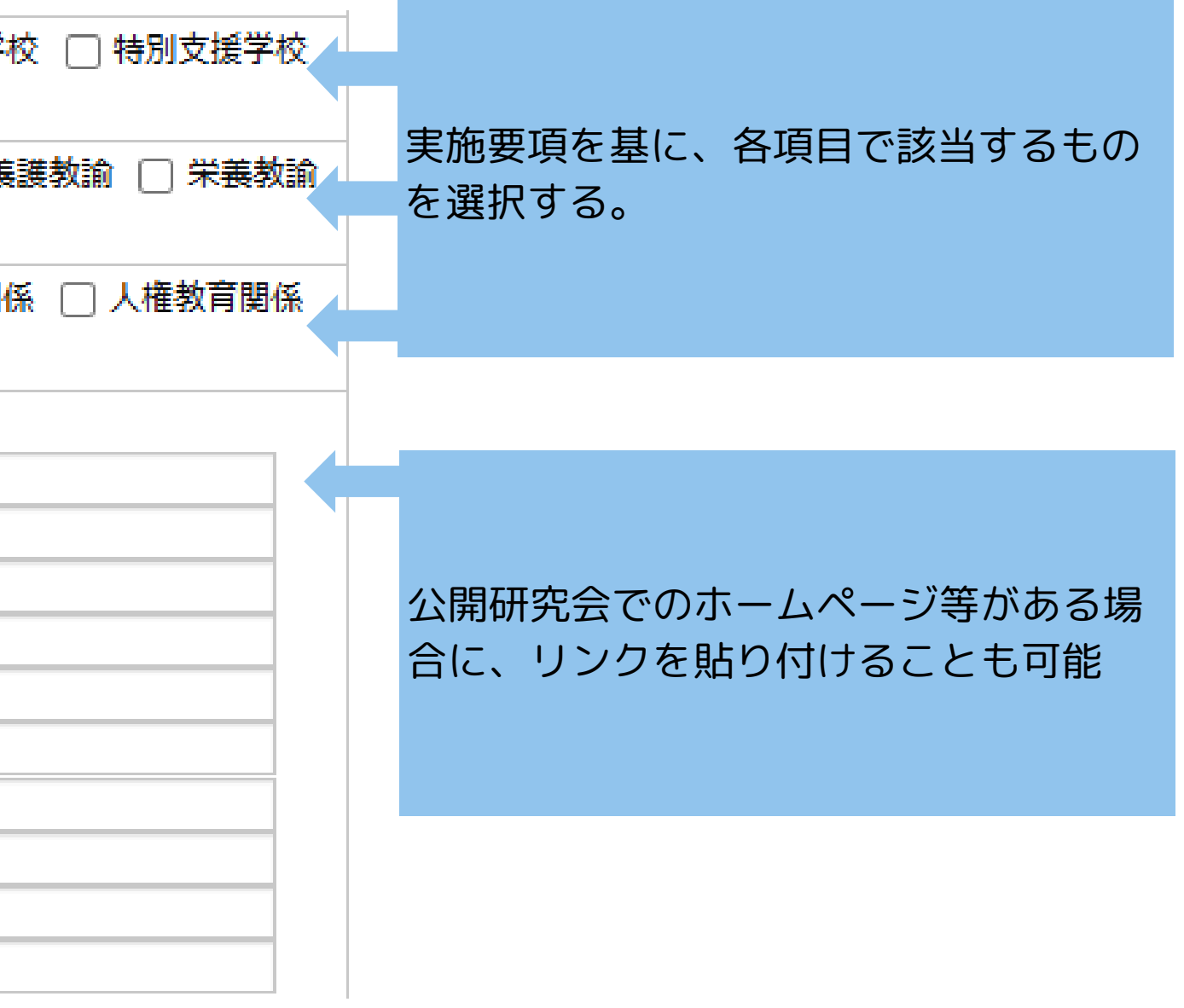

|                                        |      |                                                    |            |             |             | ⑦FAQ ■マニュアル 业 【別紙】  |  |  |
|----------------------------------------|------|----------------------------------------------------|------------|-------------|-------------|---------------------|--|--|
| 管理者TO                                  | Р    | <b>小</b> 研修管理                                      | 里          | <b>ि</b> २७ | タメンテナンス     |                     |  |  |
| 研修格納重                                  | 加面管理 |                                                    |            |             |             |                     |  |  |
| 研修概要                                   | 編集   | お知らせ通知                                             | ディスカッショ    | シ設定         | (           | この研修をコピーする 受論者 埋 戻る |  |  |
|                                        |      | 表計算基                                               | 礎研修 1      | 組刻          | (           |                     |  |  |
| □ 研修概要                                 |      | 表計算ソフト(Exc                                         | el)の実技研修をi | 置してICTを決    | 舌用できる教員の育成を | 図る。                 |  |  |
| ❷ 開催日時                                 |      | 2024/7/25(木) 時間: 09:20 ~ 16:10<br>開催場所:千葉県総合教育センター |            |             |             |                     |  |  |
| 艮 <sup>運営・実績</sup>                     | 施者   | 千葉県総合教育センター研修企画部情報活用支援班                            |            |             |             |                     |  |  |
| 指標一般:                                  | 3-1  | 指標                                                 |            |             |             |                     |  |  |
| 育成指標<br>(教員向け) F19 E18 ICTによる校務(国務)効率化 |      |                                                    |            |             | 率化          |                     |  |  |
|                                        |      | (校長向け)                                             |            |             |             |                     |  |  |
| キャリアン                                  | ステージ | ステージI【成長                                           | 期】 ステージI   | 【発展期】       |             |                     |  |  |
| 対象職種                                   |      | 主幹教諭 指導教諭 教諭 養護教諭 栄養教諭 司書教諭 事務職員 実習助手 講師           |            |             |             |                     |  |  |
| 対象校種                                   |      | 幼稚園・こども園 小学校 中学校 義務教育学校 高等学校 中等教育学校 特別支援学校         |            |             |             |                     |  |  |
| 定貝                                     |      | 40名 (任意選択型)                                        |            |             |             |                     |  |  |
| 承認要/不                                  | 要    | 都道府県・政令指定都市教育委員会の承認不要                              |            |             |             |                     |  |  |
| 申込期限                                   |      | 2024/4/24(水)                                       |            |             | キャンセル締切日    | 2024/4/24(水)        |  |  |
|                                        |      |                                                    |            |             |             |                     |  |  |

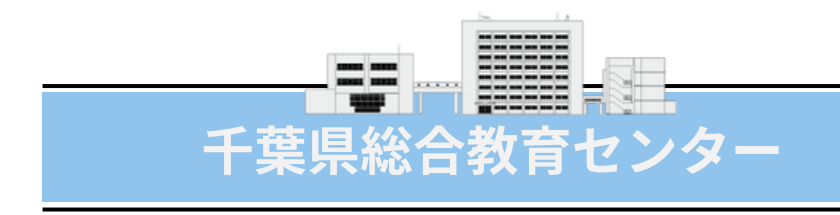

今年度の作成した研修を活用して <sup>▲</sup> 新しい研修を作成することができま す。

※日付や研修名に間違いがないかを 十分に確認をしてください。

| 1 利用者TOP | 希》 重点目標                                                 | 🕑 研修検索                                        | 民 研修申込状況                               | 目受講履歴                      |                |
|----------|---------------------------------------------------------|-----------------------------------------------|----------------------------------------|----------------------------|----------------|
| 研修概要     | 受講決定                                                    |                                               |                                        | 戻る                         |                |
|          | 研修企画部テ                                                  | スト研修対面 オンテ                                    | マンド                                    |                            | _              |
| 日 研修概要   | システム確認用                                                 |                                               |                                        |                            | 「<br>thtm<br>」 |
| Ø 開催日時   | 2024/4/11(木) ~ 202<br>開催場所:千葉県総合教育t                     | 5/3/31(月) 時間: 09:20~:<br>2ンター                 | 16:10                                  |                            | キオ             |
| 良 運営・実施者 | 千葉県総合教育センター研修                                           | 多企画部                                          |                                        |                            | d 9 o          |
| 指標一般コード  | 指標                                                      |                                               |                                        |                            | 基本的に           |
| 育成指標     | (教員向け) A1 使命感 責任<br>ケーション能力 B6 授業課<br>19 E18 ICTによる校務(国 | E感 教育的愛情 高い倫理観 □<br>B践 指導技術/環境の構成 保育<br>務)効率化 | シプライアンス 服務規律の遵守 A<br>の展開/保健教育/給食の時間におい | A2 社会性 コミュニ<br>ける食に関する指導 F | 今後QRI          |
|          | (校長向け) 総合的な人間力                                          | 関係機関等との連携                                     |                                        |                            | なること           |
| キャリアステージ | ステージロ【充実期】                                              |                                               |                                        |                            |                |
| 対象職種     | 指導主事                                                    |                                               |                                        |                            | $\wedge$       |
| 対象校種     | その他                                                     |                                               |                                        |                            |                |
| 二次元パーコード |                                                         | 次元バーコード印刷                                     |                                        |                            |                |

ダウンロードファイル一覧

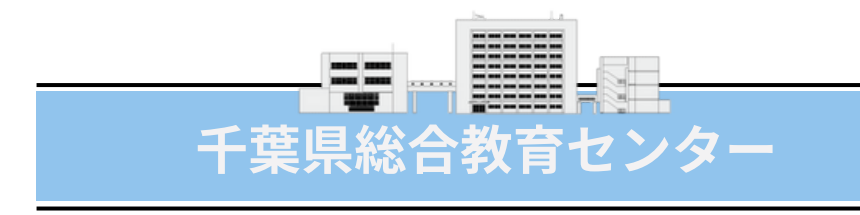

#### <u>次元バーコードについて</u>

#### こチェックを入れていると生成され

#### は受講者自身の情報が入っており、 ードで参加確認を行えるように を見込んだ機能だそうです。

#### 【補足事項】研修コードについて

### R7研修事業番号生成シート

#### 千葉県総合教育センターホームページの「研修/講習」の Plantのキャビネットからファイルをダウンロード

| A B         | с           | D                    | E                       | F                      | G                                    | н              | I                         | J     | К         | L                 | М               | N            |
|-------------|-------------|----------------------|-------------------------|------------------------|--------------------------------------|----------------|---------------------------|-------|-----------|-------------------|-----------------|--------------|
| 担当部<br>班·市町 | 種別<br>コード   | रक्षे ये             |                         | 対象=1、<br>中             | 対象=1、対象外=0<br>中 高 特 <sup>学校以外も</sup> |                | 学校以外も                     | 研修事業名 | 対象<br>コード | 担当部班・種別<br>ごと通番   | 事業番号            | システム登録用研修事業者 |
| 村山一下<br>11  | 1           | 0                    | 1                       | 0                      | 0                                    | 0              | 0                         | ●●●研修 | 2         | 1                 | 1110201         | (県)●●●研修     |
| 11          | 1           | 0                    | 0                       | 1                      | 0                                    | 0              | 0                         | 000研修 | 4         | 2                 | 1110402         | (県)〇〇〇研修     |
| 11          | 2           | 0                    | 1                       | 1                      | 0                                    | 0              | 0                         | ▲▲▲研修 | 6         | 1                 | 1120601         | (県)▲▲▲研修     |
| 11          | 1           | 0                    | 0                       | 0                      | 1                                    | 0              | 0                         |       | 8         | 3                 | 1110803         | (県)△△△研修     |
| 11          | 3           | 0                    | 0                       | 1                      | 1                                    | 0              | 0                         | ■■■研修 | 12        | 1                 | 1131201         | (県)■■■研修     |
| 11          | 3           | 0                    | 1                       | 1                      | 1                                    | 1              | 0                         |       | 30        | 2                 | 1133002         | (県)□□□研修     |
| - 入力 -<br>  | ∟ ג⊅ -      | └ 該当<br>※B列~B<br>以降が | する場合は<br>列の横一列<br>自動生成さ | 1、該当<br>引全てにデ<br>されません | しない場合<br>ータが入・<br>'。                 | は0 を入<br>っていなし | カ ― <sup>」</sup><br>ヽと、K列 | λ     | 自動生成      | └自動採番」<br>手動修正も可能 | └── 自動生成 ──┘    | └── 自動生成 ──┘ |
| 10          | 総セ研修会       | 企画部基础                | 菎班                      | l L                    | . 1                                  | 悉皆             |                           |       |           | 1                 | 幼稚園・認定こども園      |              |
| 11          | 総セ研修        | 企画部実践                | 夷班                      |                        | 2                                    | 指名(推           | 薦)                        |       |           | 2                 | 小学校             |              |
| 12          | 総セ研修        | 企画部情報                | 展班<br>■ 25 ★07.00       |                        | 3                                    | 希望             | THE ALL                   |       |           | 3                 | 幼・小             |              |
| 13          | 総セカリ:       | キュラム開<br>キュラム間       | 9完即4开究<br>最解釈利型         |                        | 4                                    | 不日開放<br>その他    | ● 来                       |       |           | 4                 | 中学校             |              |
| 15          | 総セ特別:       | 支援教育部                | B                       |                        |                                      | 10 10          |                           |       |           | 7                 | 幼・小・中           |              |
| 16          | 子サポ教        | 育相談部                 |                         |                        |                                      |                |                           |       |           | 8                 | 高等学校            |              |
| 17          | 子サポ支持       | 授事案部                 |                         |                        |                                      |                |                           |       |           | 12                | 中・高             |              |
| 18          | 生涯学習!       | 踝                    |                         |                        |                                      |                |                           |       |           | 14                | 小・中・高           |              |
| 19          | 学習指導        | 課                    |                         |                        |                                      |                |                           |       |           | 15                | 幼・小・中・高         |              |
| 20          | 元重生徒!       | 女主課<br>教育課           |                         |                        |                                      |                |                           |       |           | 16                | 特別文援学校<br>44,45 |              |
| 64          | 11/12.8.18. | A PER                |                         | 1                      |                                      |                |                           |       |           | 11                | 40 10           |              |

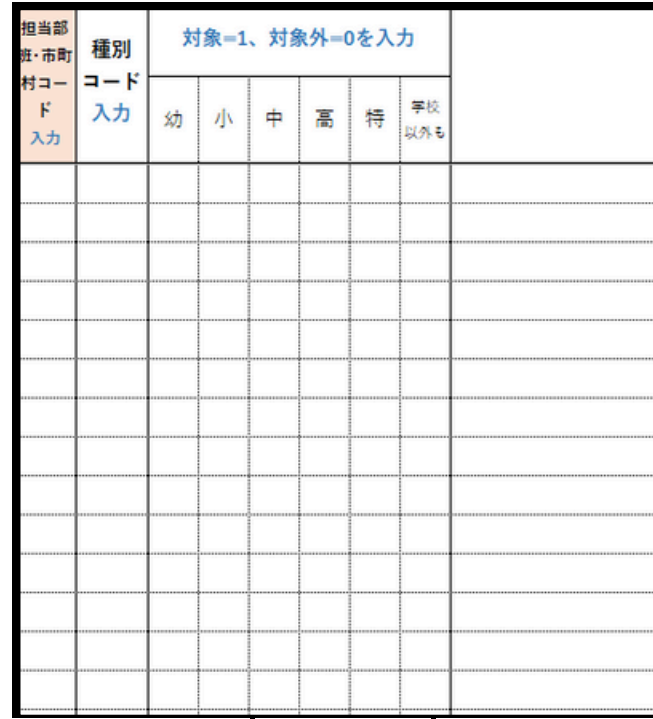

#### 事業番号割付ルール

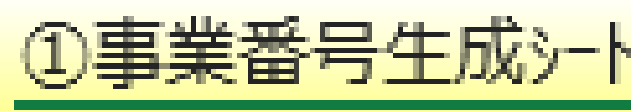

ファイル内シートの「事業番号割付ルール」に沿って、「①事業番号生成シート」で 必要事項の入力を行い、生成された赤枠内の名称で研修コードを登録する

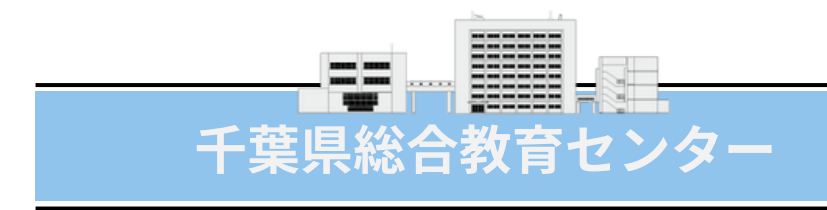

| 研修事業名<br>入力<br>市町村名は入れない | 対象<br>コード<br><sub>自動生成</sub> | 種別ごと<br>通番<br><sup>自動生成</sup><br>入力も可能<br>1~99 | 事業番号 | 研修事業名<br>システムに登録する際は<br>この名称で登録してください。<br>「(●●市)等を含める。」 |       |
|--------------------------|------------------------------|------------------------------------------------|------|---------------------------------------------------------|-------|
|                          |                              |                                                |      |                                                         |       |
|                          |                              |                                                |      |                                                         | 割り当てて |
|                          |                              |                                                |      |                                                         |       |
|                          |                              |                                                |      |                                                         |       |
|                          |                              |                                                |      |                                                         |       |
|                          |                              |                                                |      |                                                         |       |
|                          |                              |                                                |      |                                                         |       |
|                          |                              |                                                |      |                                                         |       |
|                          |                              |                                                |      |                                                         |       |
|                          |                              |                                                |      |                                                         |       |
|                          |                              |                                                |      |                                                         |       |
|                          |                              |                                                |      |                                                         |       |
|                          |                              |                                                |      |                                                         |       |
|                          |                              |                                                |      |                                                         |       |
|                          |                              |                                                |      |                                                         |       |
|                          |                              |                                                |      |                                                         |       |
|                          |                              |                                                |      | /                                                       |       |
|                          |                              |                                                |      |                                                         |       |

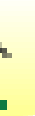

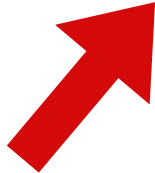

#### <u>【補足事項】公開閲覧範囲について</u>

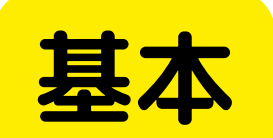

「自組織以下のみ閲覧可とする」

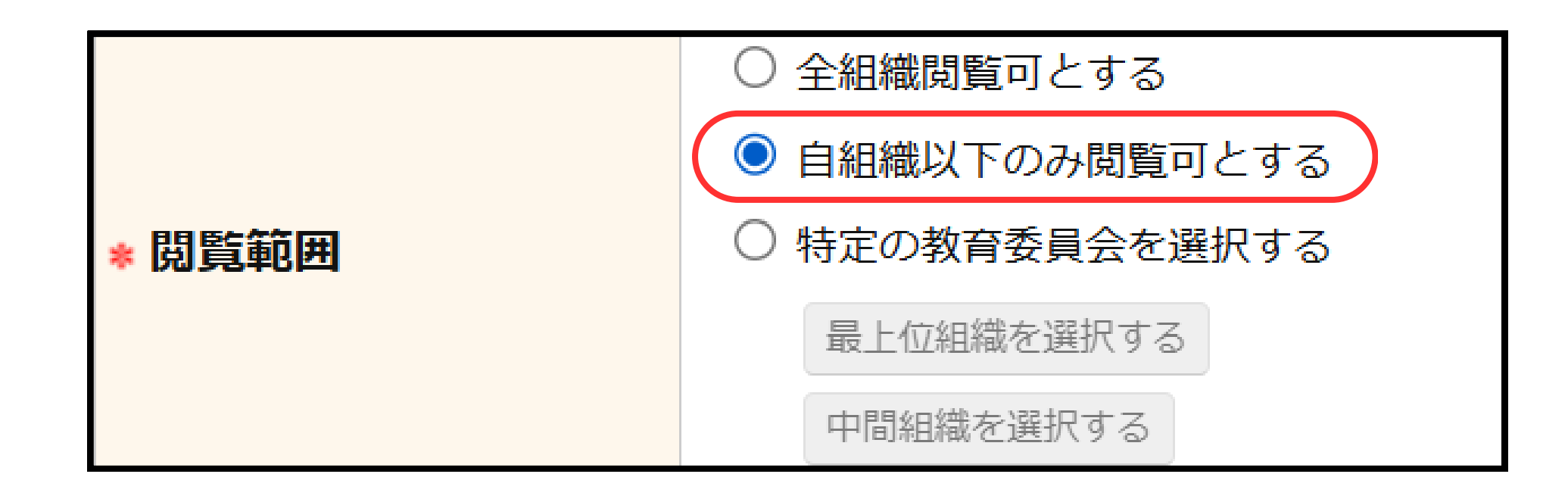

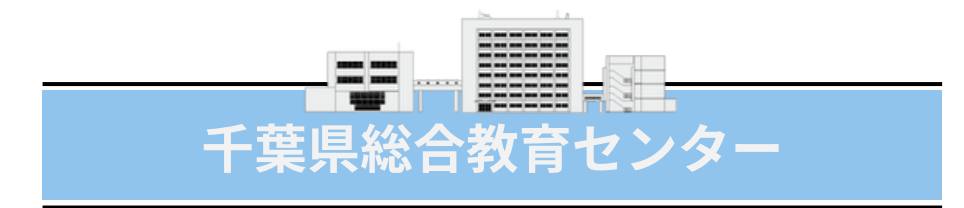

#### 【補足事項】公開閲覧範囲について

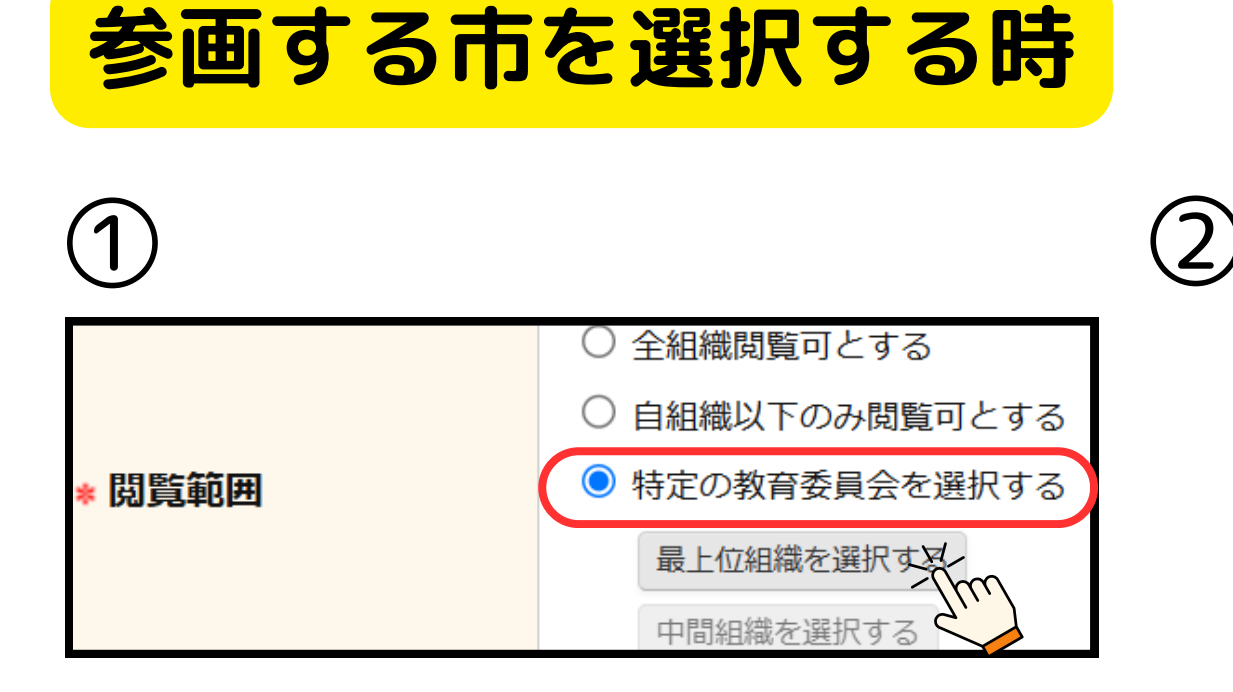

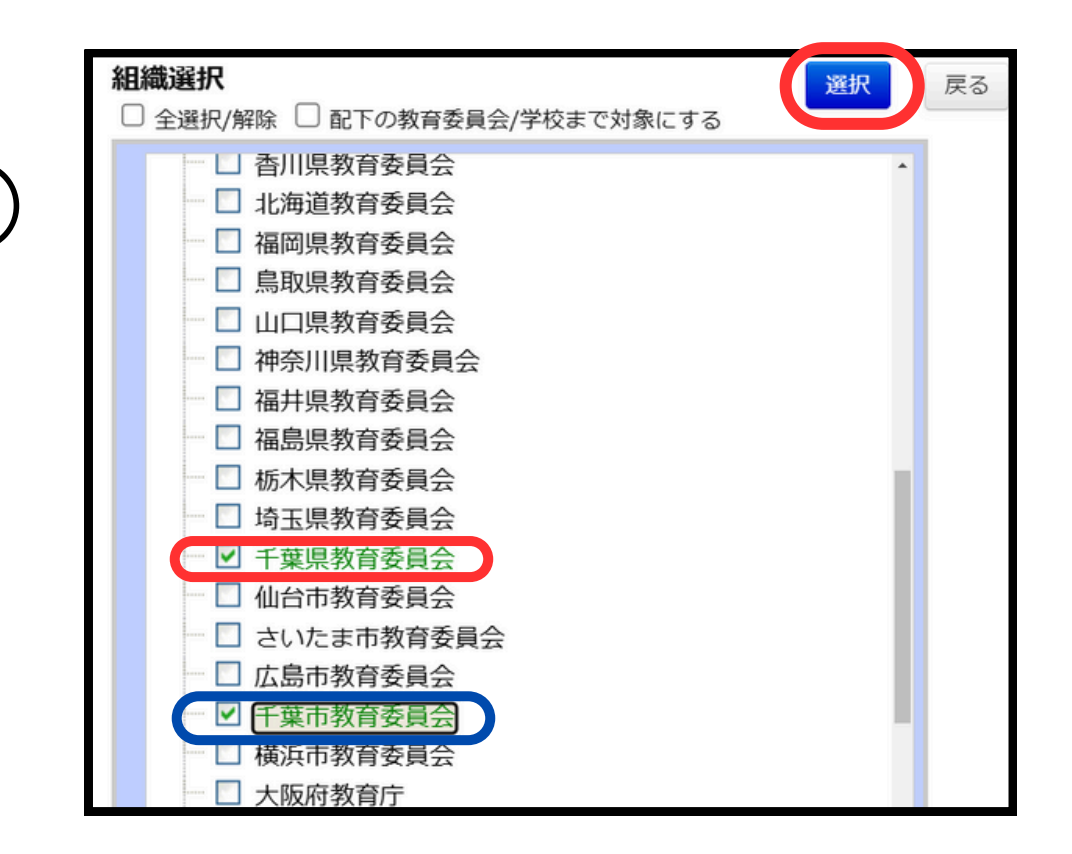

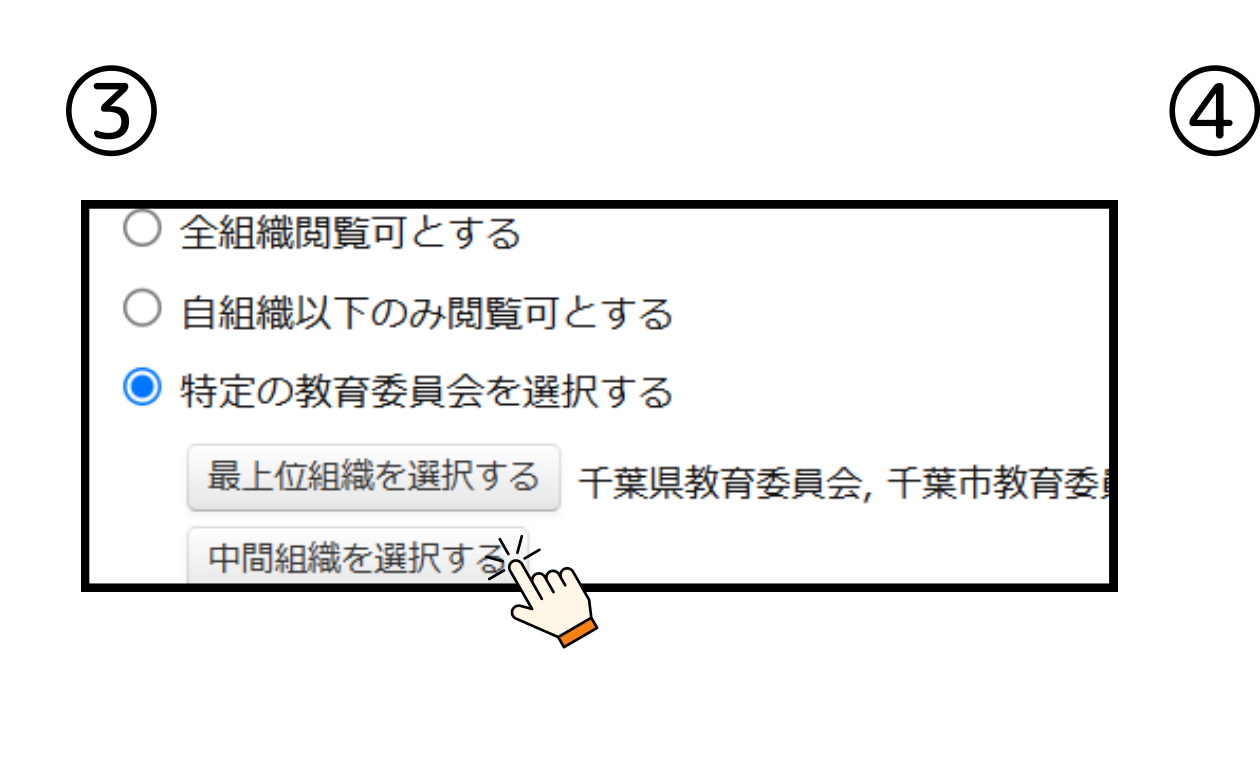

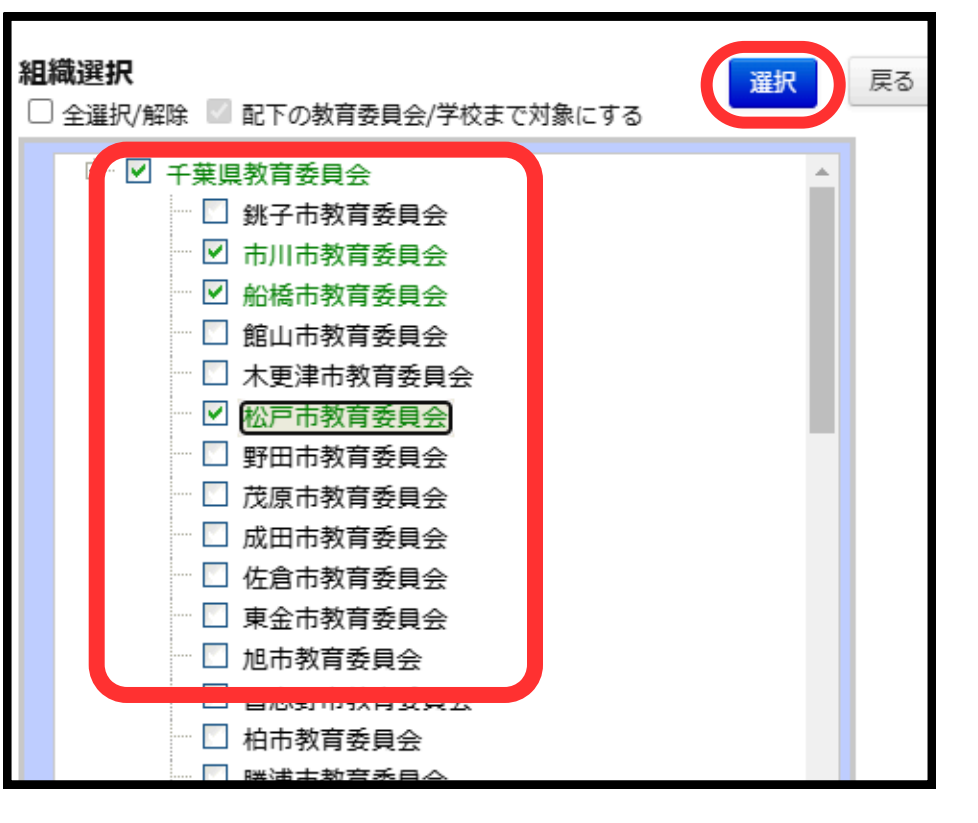

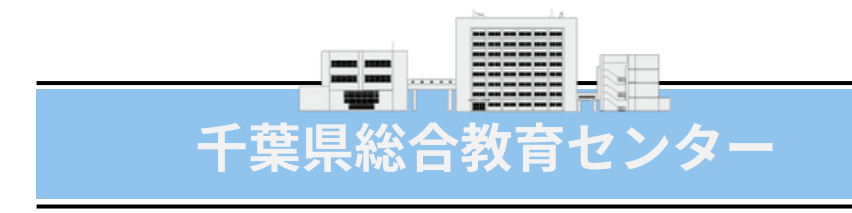

①「特定の教育委員会を選択する」で
 「最上位組織を選択する」をクリック
 ②千葉県教育委員会にチェックを
 いれて「選択」ボタンをクリック

※千葉市の参加する研修ならば「千葉市 教育委員会」もチェックを入れる

③「中間組織を選択する」をクリック

④必要な市町村教育委員会にチェックをいれて「選択」ボタンをクリック
 ※県立学校の場合は、千葉県教育委員会と参加する市立学校にチェックを入れる

#### <u>【補足事項】修了した研修について</u>

## 「非公開」設定にする

| * キャンセルキリロ | 2024/12/26                   |
|------------|------------------------------|
| 定員数        | 40                           |
| ∗ 定貝タイプ    | 任意選択型 マ                      |
| 揭示板        | ✓ ※掲示板を使用する場合チェックして下さい。      |
| 公開         | ○ 公開 🥥 非公開                   |
| 対象応通       | ☑ 幼稚園 🖉 ども園 🔽 小学校 🔽 中学校 🔽 義務 |

# ※研修を削除してしまうと、研修を受講した人の修了認定の データまで削除されてしまうので絶対に削除はしない

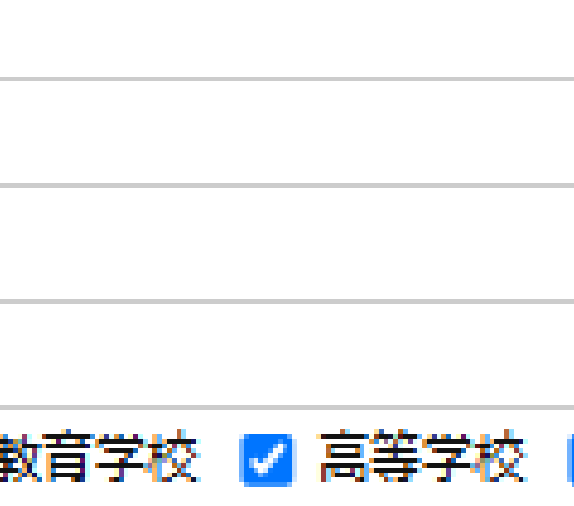

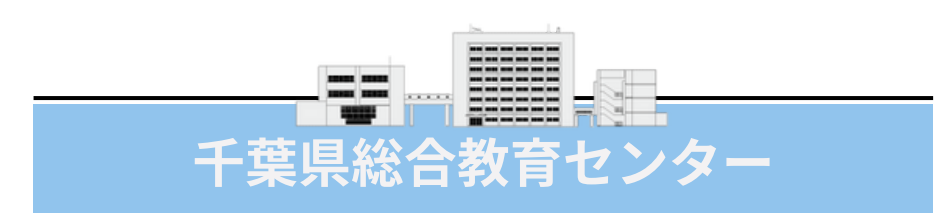